## PRODUCTIV

Word/Writer

For Internal Use Only

## Table Trick: Remove a Table and Keep your Text

Microsoft Word and Kingsoft Writer offer almost similar features. You just need to explore the application.

If you previously created a table and decided that you just need the text to be aligned, you can easily remove the table and retain the text.

<u>Click here</u> to show you on how convert the table into text.

Prepared by Information Security and IT Governance Division of ICT. ProductivI.T.y showcases tips & tricks on various office and branch applications.

| Table Trick: Remove a Table and Keep your Text                                                                                                    |                                                                                                    |  |
|----------------------------------------------------------------------------------------------------|----------------------------------------------------------------------------------------------------|--|
| MS Word 2007                                                                                                    | Kingsoft 2013                                                                                                    |  |
| MS Word 2007   1. Select the table that you want to convert to text.   March Number of Days   January 31   January 31   March 31   March 31   June 30   June 30   July 31   August 31   September 30   September 30 <th>Kingsoft 2013   1. Double click the to select the entire table that you want to convert to text.   Month Number of Days   January 31   January 31   April 30   March 31   June 30   June 30   June 30   July 31   June 30   July 31   September 30   September 30   September 30   September 30   September 30   September 30   September 30   September 30   September 30   September 30   September 30   September 30   September 30   September 30   September 30   September 30   September 30   September 30   September 30   September</th> | Kingsoft 2013   1. Double click the to select the entire table that you want to convert to text.   Month Number of Days   January 31   January 31   April 30   March 31   June 30   June 30   June 30   July 31   June 30   July 31   September 30   September 30   September 30   September 30   September 30   September 30   September 30   September 30   September 30   September 30   September 30   September 30   September 30   September 30   September 30   September 30   September 30   September 30   September 30   September |  |
|                                                                                                    |                                                                                                    |  |

3. The **Convert Table to Text** window will display. Select **Tabs** and click **OK**. Tab will represent as the divider once the table has been removed.

|                       | Wonth     | Number of D |
|-----------------------|-----------|-------------|
| Separate text with    | January   | 31          |
| Paragraph marks       | February  | 28          |
| () Tabs               | March     | 31          |
| Common                | April     | 30          |
| © Commas              | May       | 31          |
| O Qther: -            | June      | 30          |
|                       | Julv      | 31          |
| Convert nested tables | August    | 31          |
| Cancel                | September | 30          |
|                       |           |             |

We value your feedback. Please help us improve our ProductivI.T.y releases by filling out the <u>"Serbisyong Bida"</u> online survey form. You may also email your comments and suggestions to <u>ict-process@pjlhuillier.com</u>. <u>Click here</u> for back issues of ProductivI.T.y in MyLink.